# The first-time users remotely login to a UMHW view session, they'll be required to register Multi-Factor Authentication.

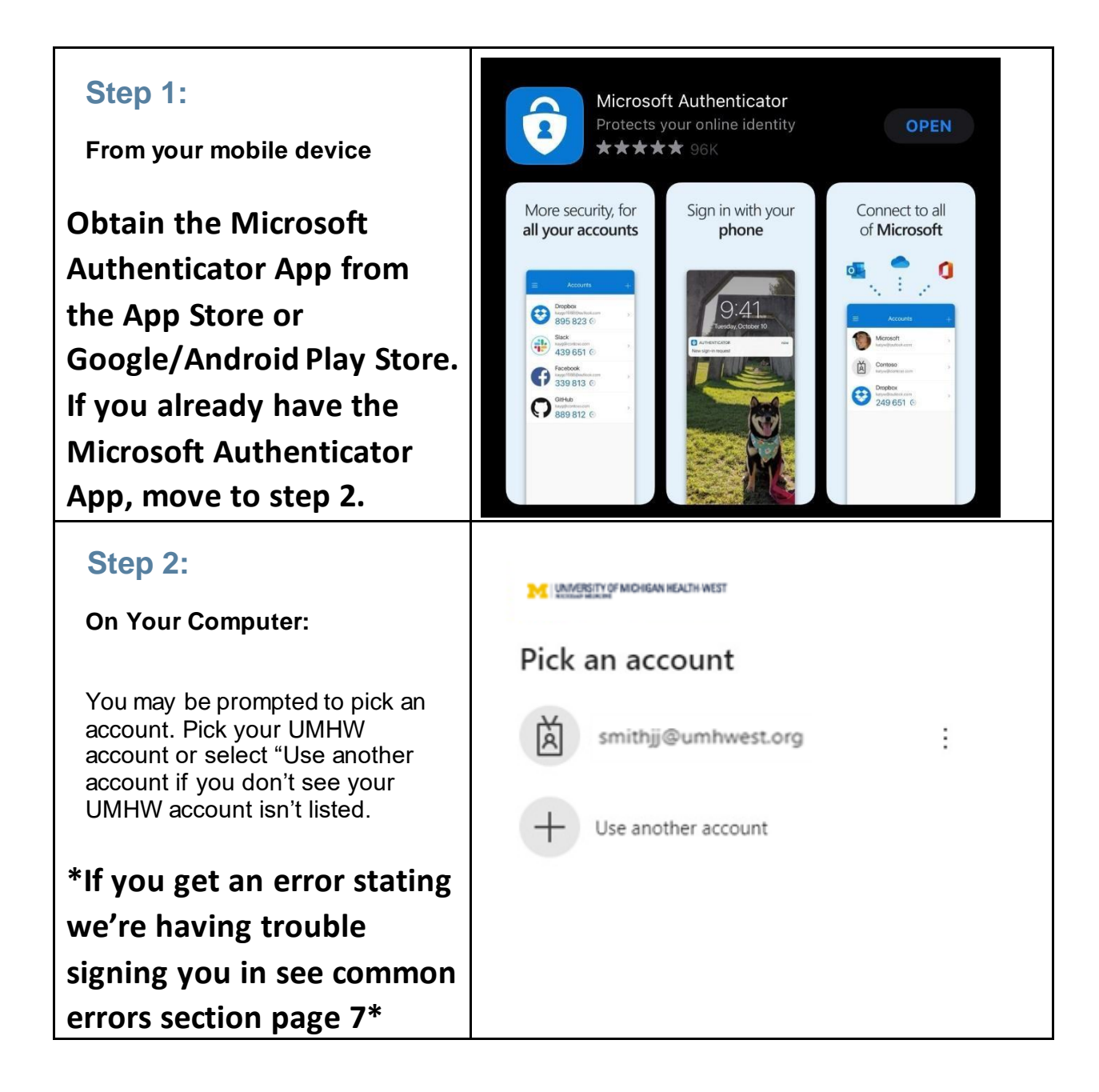

| Step 3:                                             | WINNERSTY OF MICHIGAN HEALTH-WEST                                       |  |
|-----------------------------------------------------|-------------------------------------------------------------------------|--|
| Follow the Microsoft Sign In process.               | Sign in<br>username@umhwest.org                                         |  |
| You must sign in using your<br>username@umhwest.org | Can't access your account? Back Next                                    |  |
| Example –                                           |                                                                         |  |
| SmithJJ@umhwest.org                                 |                                                                         |  |
| Step 4:                                             |                                                                         |  |
| Enter your UMHW network                             | WINDERSITY OF MICHIGAN HEALTH WEST                                      |  |
| password and choose "Sign                           | ← smithjj@umhwest.org                                                   |  |
| ln".                                                | Enter password                                                          |  |
|                                                     | Password                                                                |  |
|                                                     | Forgot my password                                                      |  |
|                                                     | Sign in                                                                 |  |
| Step 5:                                             | M UNMERSTY OF MICHIGAN HEALTH WEST                                      |  |
| Choose "Next" at the                                | smithjj@umhwest.org                                                     |  |
| screen stating more                                 | More information required                                               |  |
| information is required.                            | Your organization needs more information to keep<br>your account secure |  |
|                                                     | Use a different account                                                 |  |
|                                                     | Learn more                                                              |  |
|                                                     | Next                                                                    |  |

| <b>Step 6:</b><br>You will be presented with the following screen. <b>Please leave the default settings selected for the Microsoft Authenticator App.</b>                                                                                            | Microsoft Authenticator Start by getting the app On your phone, install the Microsoft Authenticator app. Download new After you install the Microsoft Authenticator app on your device, choose "Next". I want to use a different authenticator app                              |
|----------------------------------------------------------------------------------------------------|----------------------------------------------------------------------------------------------------|
| Select Next.                                                                                                    | Lwant to set up a different method                                                                                                    |
| Step 7:<br>You will be presented with the<br>following screen. Please leave the<br>default settings selected for the<br>Microsoft Authenticator App.                                                                                                 | Keep your account secure         Your organization requires you to set up the following methods of proving who you are.         Microsoft Authenticator         Set up your account         If prompted, allow notifications. Then add an account, and select "Work or school". |
| Select Next.                                                                                                    | Back Next                                                                                                    |
| Step 8:<br>You will be presented with the<br>similar screen. Please leave the<br>default settings selected for the<br>Microsoft Authenticator App.<br>Proceed to step 9<br>**DO NOT HIT NEXT UNTIL<br>YOU HAVE SUCCESSFULLY<br>SCANNED YOUR PERSONAL | <text><text><section-header><section-header><section-header></section-header></section-header></section-header></text></text>                                                                                                    |
| QR CODE – THIS WILL BE<br>DETAILED IN STEP 13**                                                                                                    |                                                                                                    |

#### Step 9:

#### On your mobile device:

Open the Authenticator app on your mobile device.

\*\* At any point the authenticator may ask for permissions to send notifications, please select allow. This allows the authenticator to send push notifications for access approval.

At any point the authenticator may ask for permissions to access the camera, please select allow. This allows the authenticator to use your camera to scan QR codes \*\*

#### Step 10:

Choose +

If you are already using the Microsoft Authenticator App for any other accounts, also select the "+" symbol.

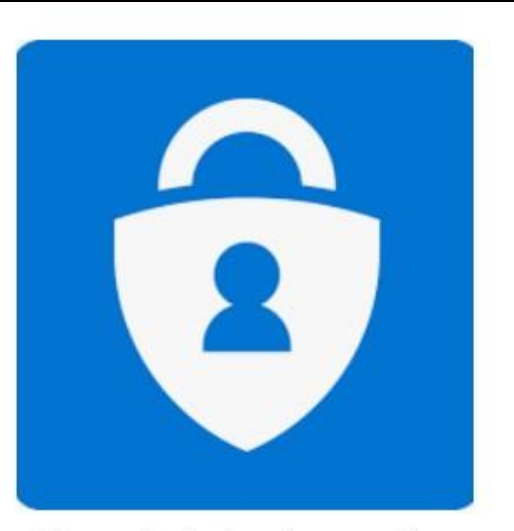

Microsoft Authenticator - Ap...

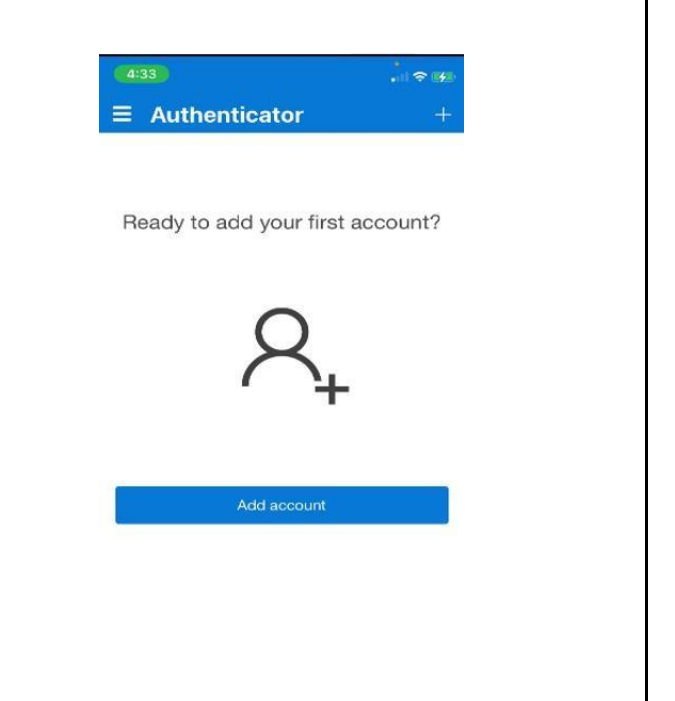

| Step 11:<br>Choose "Work or school account".                                                                                                    | 4:34       Add account         Kernel Add account       Kernel Add account         WHAT KIND OF ACCOUNT ARE YOU ADDING?       Mork or school account         Verk or school account       Xernel Add account         Kernel Add account       Xernel Add account         Vork or school account       Xernel Add account         Xernel Add account       Xernel Add account         Xernel Add account       Xernel Add account         Xerne |  |
|----------------------------------------------------------------------------------------------------|----------------------------------------------------------------------------------------------------|--|
| Step 12:<br>The notification to scan the QR<br>code will appear. Select "Scan QR<br>Code.                                                                                                    | 4:34       Add account         VHAT KIND OF ACCOUNT ARE YOU ADDING?       Personal account         Personal account       >         Work or school account       >         Other (Google, Facebook, etc.)       >         Add work or school account       >         Sign in       Scan QR code                                                                                                    |  |
| Step 13:<br>Using your mobile device<br>scan the QR code displayed<br>on your computer browser<br>using the authenticator<br>application.<br>After scanning you should now see<br>your account populate on the<br>authenticator application. | <text><text><section-header><section-header><section-header></section-header></section-header></section-header></text></text>                                                                                                    |  |

| Step 14:<br>From your view session or onsite<br>computer<br>Select "Next" from the browser<br>window.                                                               | Keep your account secure         Your organization requires you to set up the following methods of proving who you are.         Microsoft Authenticator         Scan the QR code         Use the Microsoft Authenticator app to scan the QR code. This will connect the Microsoft Authenticator app with your account.         After you scan the QR code, choose "Next". |  |
|----------------------------------------------------------------------------------------------------|----------------------------------------------------------------------------------------------------|--|
|                                                                                                    | Can't scan image?<br>Back Next                                                                                                    |  |
| Step 15:<br>Microsoft will send an approval<br>request to your mobile device to<br>verify the two-factor authentication<br>functionality is working as<br>expected. | Keep your account secure         Vour organization requires you to set up the following methods of proving who you are.         Microsoft Authenticator                                                                                                    |  |
| Step 16:<br>From your mobile device<br>Open the push notification                                                                                                   | Approve sign-in?                                                                                                    |  |

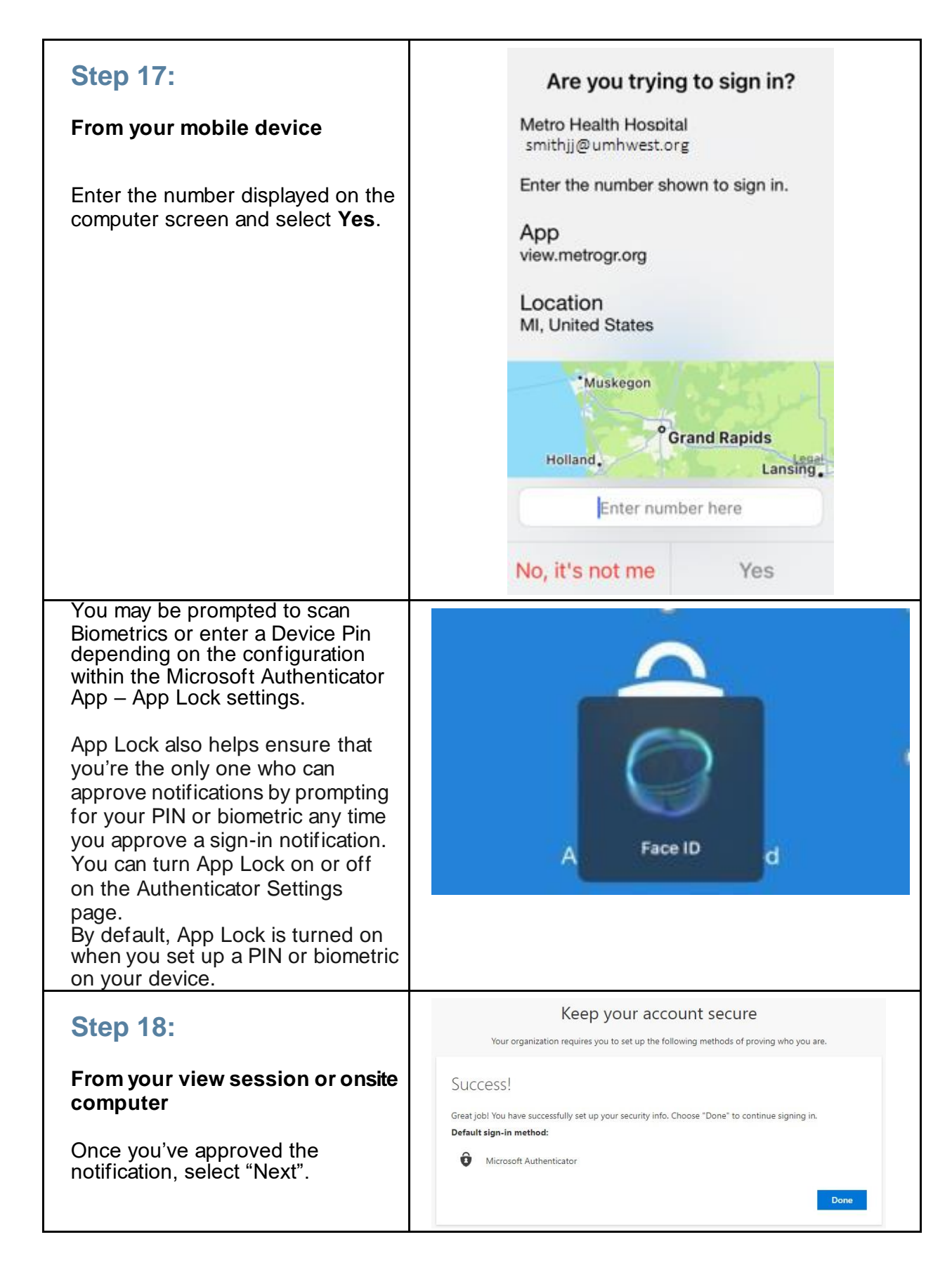

| Step 18:                                                   | Keep your account secure<br>Your organization requires you to set up the following methods of proving who you are.                              |
|------------------------------------------------------------|----------------------------------------------------------------------------------------------------|
| You will be presented with the following screen.           | SUCCESS!<br>Great job! You have successfully set up your security info. Choose "Done" to continue signing in.<br><b>Default sign-in method:</b> |
| Great job! You have successfully se up your security info. | Microsoft Authenticator     Done                                                                                                    |

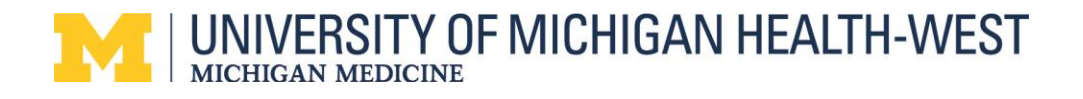

### **Common Errors & Trouble Shooting**

### 1. Sorry, but we're having trouble signing you in. – Does not exist in tenant.

#### Sign in

Sorry, but we're having trouble signing you in.

AADSTS90072: User account ' r11@ s.edu' from identity provider 'https://sts.windows.net/64b0362e-85c0-4e95-a4ce-5651d96cb739/' does not exist in tenant 'Metro Health Hospital' and cannot access the application 'https://view.metrogr.org/portal'(view.metrogr.org) in that tenant. The account needs to be added as an external user in the tenant first. Sign out and sign in again with a different Azure Active Directory user account

| Troubleshooting details                                                                          | ×  |
|--------------------------------------------------------------------------------------------------|----|
| If you contact your administrator, send this info to them.                                       |    |
| Copy info to clipboard                                                                           |    |
| Request Id: 28edc87d-8f45-4aa3-9b13-ca8b0df2ce00                                                 |    |
| Correlation Id: 1344dc88-1eb5-4529-9ceb-aa46b6eee02c                                             |    |
| Timestamp: 2021-08-01T18:33:25Z                                                                  |    |
| Message: AADSTS90072: User account ' r11@ s.edu' from identity provider                          |    |
| 'https://sts.windows.net/64b0362e-85c0-4e95-a4ce-5651d96cb739/' does not exist in tenant         |    |
| 'Metro Health Hospital' and cannot access the application                                        |    |
| 'https://view.metrogr.org/portal'(view.metrogr.org) in that tenant. The account needs to be      |    |
| added as an external user in the tenant first. Sign out and sign in again with a different Azure |    |
| Active Directory user account                                                                    |    |
| Flag sign-in errors for review: Enable flagging                                                  |    |
| If you plan on getting help for this problem, enable flagging and try to reproduce the error     |    |
| within 20 minutes. Flagged events make diagnostics available and are raised to admin attentio    | n. |

The user trying is trying to authenticate to the Metro View Application while being signed into another account – for example a school, work, or personal Office 365 account. To fix this visit <u>https://portal.office.com</u> select your account in the top right of your browser and sign out.

| State Unive | rsity                                                  | Sign out |
|-------------|--------------------------------------------------------|----------|
| R           | Robert<br>yr11@ s<br>View account<br>My Office profile | .edu     |

Once your successfully logged out, please try again.

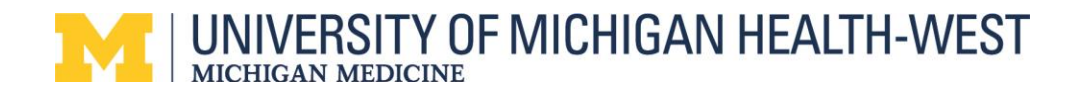

2. Sorry, but we're having trouble signing you in. – is not assigned to a role.

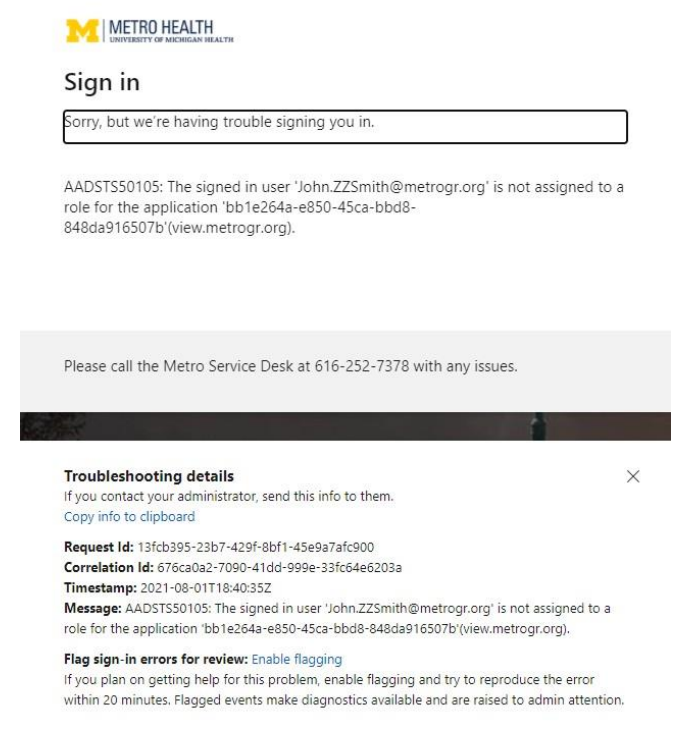

The user is not allowed to login remotely. Please contact your manager/Director for assistance.

#### 3. You cannot access this right now.

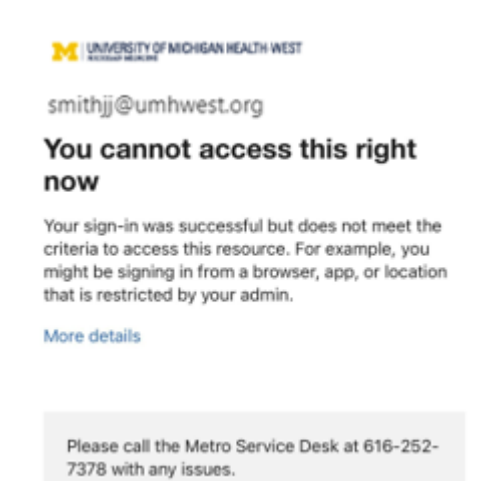

User sign in was successful – but from an un-allowed device. The only way to register 2FA is through mobile application QR code scanning.

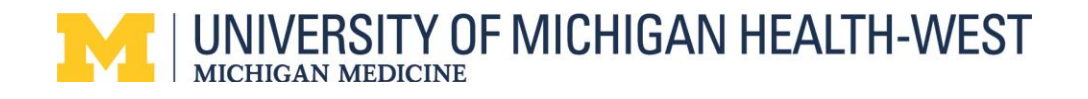

#### 4. I'm trying to login directly from the mobile application.

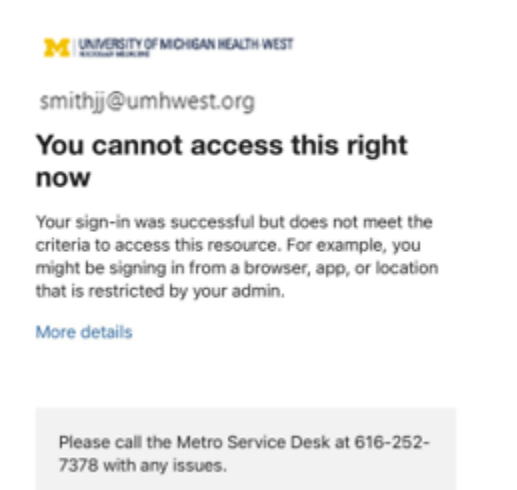

Users are not allowed to login directly to the phone application. The only way to register 2FA through the mobile application is QR code scanning.

#### 5. My App isn't working, and phone continually spins.

- Close your browser or view client.
- Begin registration process again, but at step 6 select-I want to setup a different method.
- Follow prompts to set up phone>SMS texting

#### Microsoft Authenticator

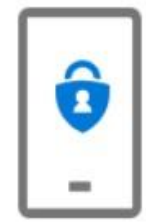

Start by getting the app

On your phone, install the Microsoft Authenticator app. Download now After you install the Microsoft Authenticator app on your device, choose "Next".

Next

I want to set up a different method